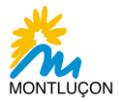

# **Coupon Sport**

# **Guide d'utilisation – Associations sportives**

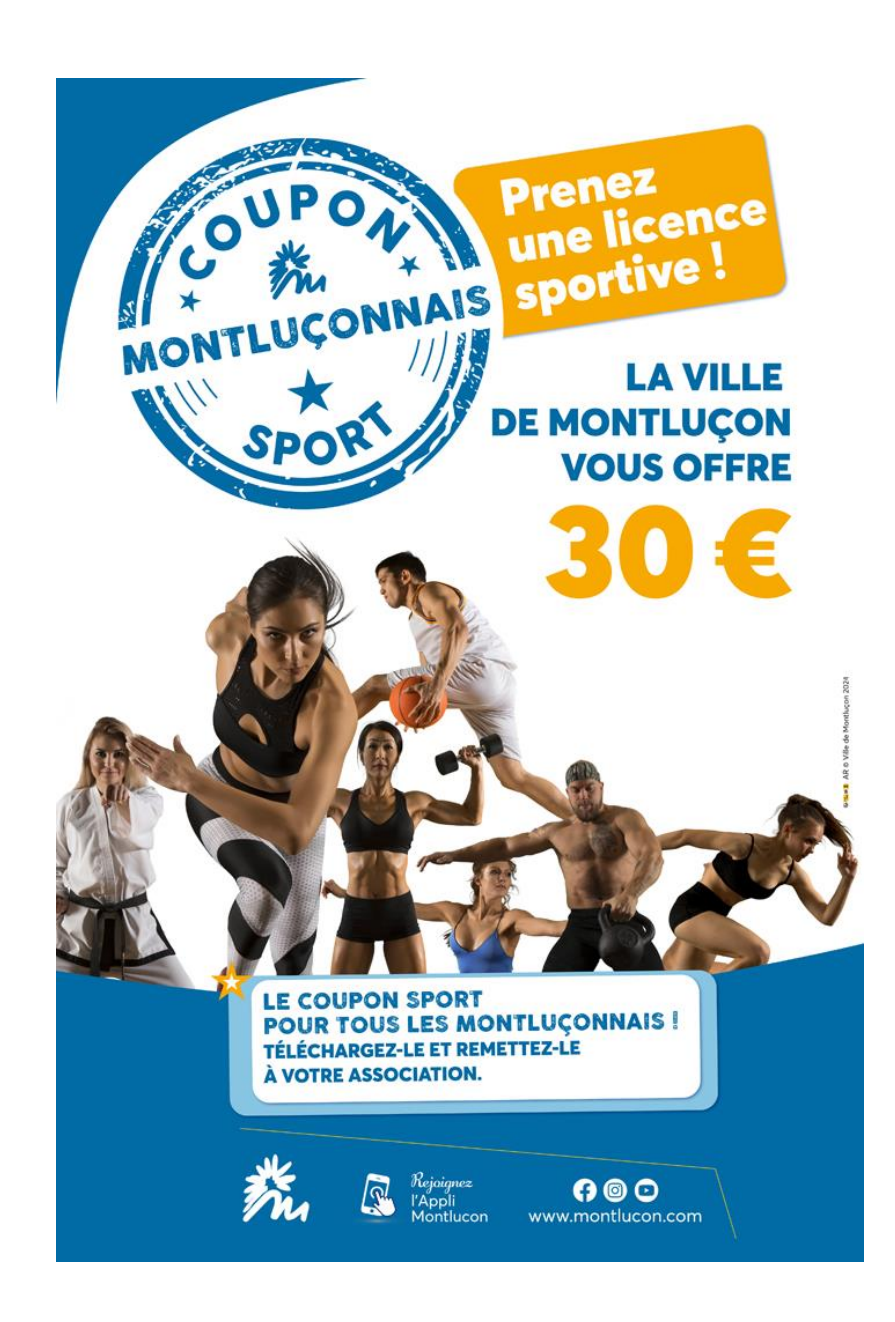

#### **Direction Vie associative, Sports & Loisirs nature**

04.70.02.55.00 coupon-sport@mairie-montlucon.fr

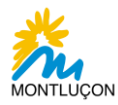

# Sommaire

| Présentation                       | 3                                                                                                    |
|------------------------------------|----------------------------------------------------------------------------------------------------|
| Qu'est-ce que c'est ?              | 3                                                                                                    |
| Montant & conditions               | 3                                                                                                    |
| Application du dispositif          | 3                                                                                                    |
| Espace « Associations sportives »  | 4                                                                                                    |
| Première connexion                 | 4                                                                                                    |
| Présentation de l'interface        | 6                                                                                                    |
| Configuration des coûts d'adhésion | 6                                                                                                    |
| Saisie d'un coupon sport           | 8                                                                                                    |
| Export des coupons saisis          | 10                                                                                                    |
|                                    | Présentation<br>Qu'est-ce que c'est ?<br>Montant & conditions<br>Application du dispositif<br>Espace « Associations sportives »<br>Première connexion<br>Présentation de l'interface<br>Configuration des coûts d'adhésion<br>Saisie d'un coupon sport<br>Export des coupons saisis |

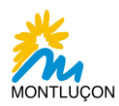

## I. Présentation

### 1. Qu'est-ce que c'est ?

Détentrice du label « Ville active et sportive» et de ses 3 lauriers, la Ville de Montluçon souhaite encourager les Montluçonnais à pratiquer davantage une activité sportive. Cette volonté s'inscrit dans une politique sportive municipale de redynamisation de la pratique fédérale.

Sont concernés tous les Montluçonnais souhaitant adhérer pour la 1ère fois ou renouveler leur inscription dans l'un des clubs ou associations sportives montluçonnaises affiliés à une fédération.

### 2. Montant & conditions

Le Coupon Sport Montluçonnais représente une aide financière directe d'un montant forfaitaire de 30 € versée aux futurs adhérents (adultes et enfants) sans condition de ressources. C'est un dispositif cumulable avec les autres dispositifs existants (Département, État, Caf, …).

Le Coupon Sport Montluçonnais s'adresse ainsi à toutes les personnes résidant à Montluçon.

Il est limité à un coupon par personne, quel que soit le nombre de licences souscrites.

### 3. Application du dispositif

Le Coupon Sport Montluçonnais est à demander entre le 26 août 2024 et le 25 avril 2025 via un formulaire en ligne disponible sur le site Internet de la ville :

### https://coupon-sport.montlucon.com

Le coupon généré sera à remettre au club ou à l'association lors de l'inscription qui appliquera une réduction immédiate de 30 € sur l'adhésion.

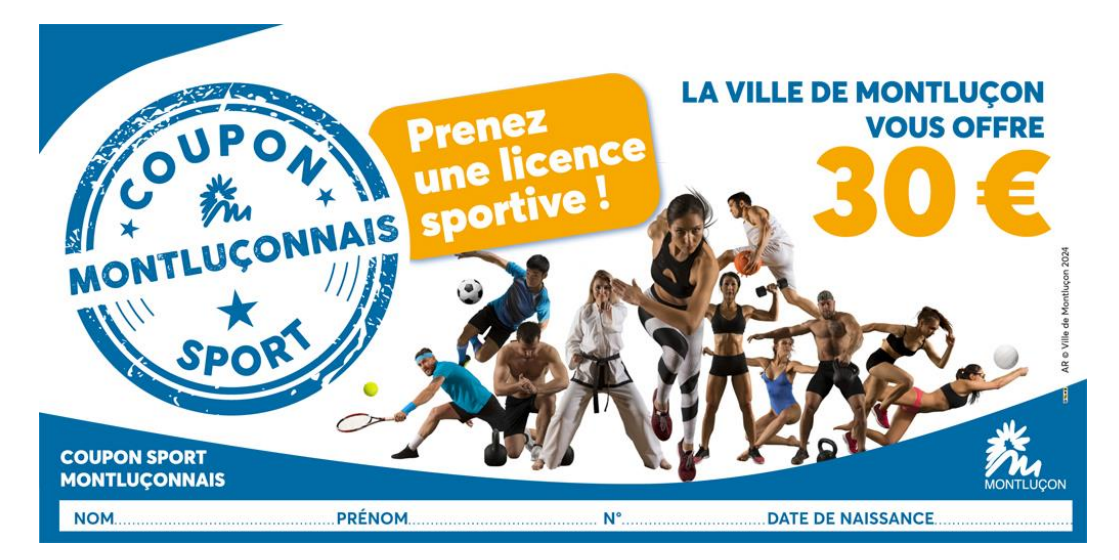

3/11

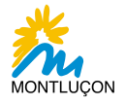

# II. Espace « Associations sportives »

### 1. Première connexion

Lien vers votre espace Associations sportives :

https://coupon-sport.montlucon.com

La Direction Vie associative Sports & Loisirs nature vous enverra par mail votre mot de passe initial, nécessaire à votre première connexion.

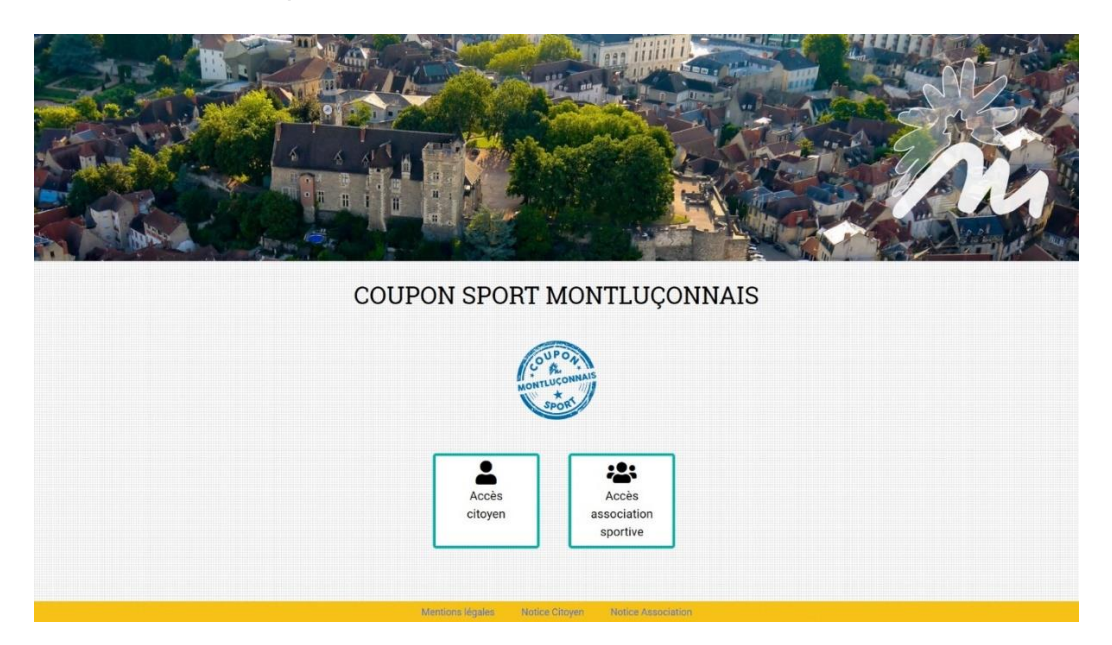

Cliquez sur « Accès association sportive ». La page suivante s'affiche.

| de la ville                | COUPON SPORT MONTLUÇONNAIS |
|----------------------------|----------------------------|
|                            | COUPOR                     |
|                            | MONTLUCONNAIS<br>SPOR      |
| Connexion association      |                            |
|                            |                            |
| Numéro RNA                 |                            |
| Numéro RNA<br>Mot de passe |                            |

Renseigner une première fois votre N° RNA et le mot de passe communiqué.

#### **Point d'attention :**

Si vous n'avez pas de N° RNA, merci d'effectuer les démarches nécessaires auprès de la Préfecture.

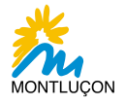

Arrivé à cette étape, vous devez :

- Renseigner votre adresse mail
- Définir votre mot de passe
- Accepter le règlement du dispositif et la déduction immédiate du Coupon sport au moment de l'adhésion

Nous en appelons à votre professionnalisme pour le respect de ces conditions. Si vous ne les acceptez pas, vous ne pourrez pas poursuivre votre démarche sur la plate-forme.

Une fois tous les champs complétés, cliquez sur « **Définir le mot de passe** » pour finaliser la création de votre compte.

| tetour sur le site<br>de la ville                                                                      | COUPON SPORT MONTLUÇONNAIS                                                                                                    |
|----------------------------------------------------------------------------------------------------|----------------------------------------------------------------------------------------------------|
|                                                                                                    | COUP 04<br>MONTLUCONNAIS<br>SPORI                                                                                                    |
| Choisissez votre nouveau                                                                               | mot de passe                                                                                                    |
| Il est très important de<br>Nous en appelons à voi<br>En raison des règles en<br>les communiquer ni de | mémoriser l'adresse mail et le nouveau mot de passe que vous allez définir.<br>re vigilance et votre professionnalisme.<br>matière de sécurité informatique et confidentialité des données, le service des Sports ne sera ni en mesure de vous<br>les réinitialiser. |
| Adresse email                                                                                          |                                                                                                    |
| l'accepte le <mark>règlement du d</mark>                                                               | ispositif 🗖                                                                                                    |
| l'accepte d'effectuer la déd                                                                           | uction immédiate du Coupon Sport sur l'adhésion 🗆                                                                                                    |
| Mot de passe                                                                                           |                                                                                                    |
|                                                                                                    |                                                                                                    |
| Vérifiez le mot de passe                                                                               |                                                                                                    |

Reconnectez-vous avec le nouveau mot de passe choisi.

| Retour sur le site<br>de la ville | COUPON SPORT MONTLUÇONNAIS |           |
|-----------------------------------|----------------------------|-----------|
|                                   | COUPON<br>MONTLUCONNAIS    |           |
| Connexion association             |                            |           |
| Numéro RNA<br>Mot de passe        |                            |           |
| Mot de passe oublié               | Connexion                  | $\supset$ |

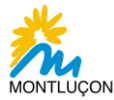

### 2. Présentation de l'interface

| Retour sur le site<br>de la ville | COUP                         | PON SPORT MC              | ONTLUÇONNAI                    | 3 |
|-----------------------------------|------------------------------|---------------------------|--------------------------------|---|
|                                   | <b>€</b> →<br>Se déconnecter | MON ASSOCIATION           | Exporter les<br>coupons saisis |   |
| Saisir un coupon Code du coupon   | Date d                       | le naissance<br>ım / aaaa | Catégorie                      |   |

A partir de cet écran, vous allez pouvoir :

- Renseigner vos tarifs d'adhésion
- Saisir les coupons sports de vos adhérents
- Exporter les coupons saisis qui seront à retourner au service des Sports avant les dates butoirs.

# III. Configuration des coûts d'adhésion

Afin de faciliter votre suivi administratif, vous n'aurez plus à compléter le double tableau pour le service des Sports. Pour cette nouvelle saison, le dispositif permet d'intégrer directement vos coûts d'adhésion par catégorie d'usager et de les exporter avec vos coupons saisis.

Cliquez sur « **Configurer les tarifs** ». Il est important et nécessaire d'effectuer cette opération avant la saisie des premiers coupons sports.

| Retour sur le site<br>de la ville | COUPON SPORT MONTLUÇONNAIS |                                  |                                |  |  |  |
|-----------------------------------|----------------------------|----------------------------------|--------------------------------|--|--|--|
|                                   |                            | COUPON<br>MONTLUCONNAIS<br>SPORT |                                |  |  |  |
|                                   |                            | MON ASSOCIATION                  |                                |  |  |  |
|                                   | C Se déconnecter           | Configurer les tarifs            | Exporter les<br>coupons saisis |  |  |  |

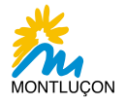

Saisissez les différents coûts d'adhésion que vous proposez à vos adhérents (enfants, jeunes, adultes, dirigeants...) à travers les champs « **Désignation du tarif** » et « **Montant du tarif** » puis cliquez sur « **Ajouter ce tarif** ».

#### Pour rappel :

Coût d'adhésion = licence fédération + votre tarif d'adhésion sur la saison (sans réduction du coupon sport)

|                                                                               | COUF                         | PON SPC                        | ORT MONT                                                                                                    | LUÇONN                                   | IAIS                |
|-------------------------------------------------------------------------------|------------------------------|--------------------------------|----------------------------------------------------------------------------------------------------|------------------------------------------|---------------------|
|                                                                               | C Se déconnecter             | Saisir un                      | coupon E co                                                                                                    | Exporter les<br>upons saisis             |                     |
| Ajouter un tarif                                                              |                              |                                | Liste des tarifs                                                                                                    |                                          |                     |
| Désignation du tarif                                                          |                              |                                | Seuls les tarifs qui n'on supprimés                                                                                  | t pas été associés à un                  | coupon peuvent être |
|                                                                               |                              |                                | Désignation                                                                                                    | Montant                                  | Supprimer           |
| Vontant du tarif                                                              |                              |                                |                                                                                                    |                                          |                     |
|                                                                               |                              |                                |                                                                                                    |                                          |                     |
|                                                                               | Ajouter ce tarif             |                                |                                                                                                    |                                          |                     |
| etour sur le site<br>de la ville                                              | COU                          | PON SPO                        | ORT MONT                                                                                                    | LUÇONN                                   | JAIS                |
| tetour sur le site<br>de la ville                                             | COU!<br>Ee<br>Se déconnecter | PON SPO<br>MONTLU<br>Saisir un |                                                                                                    | CLUÇONN                                  | JAIS                |
| tetour sur le site<br>de la ville                                             | COUI<br>E<br>Se déconnecter  | PON SPO<br>Nortu<br>Saisir un  | DRT MONT                                                                                                    | CLUÇONN<br>Exporter les<br>pupons saisis | JAIS                |
| tetour sur le site<br>de la ville<br>Ajouter un tarif<br>Désignation du tarif | COUI<br>E<br>Se déconnecter  | PON SPO<br>MONTU<br>Saisir un  | DRT MONT                                                                                                    | CLUÇONN<br>Exporter les<br>pupons saisis | JAIS                |
| Ajouter un tarif                                                              | COUI<br>E<br>Se déconnecter  | PON SPO<br>MONTU<br>Saisir un  | DRT MONT                                                                                                    | CLUÇONN<br>Exporter les<br>pupons saisis | JAIS                |
| Ajouter un tarif<br>Désignation du tarif                                      | COU!<br>Ee déconnecter       | PON SPO<br>MONTLU<br>Saisir un | COUPON<br>COUPON<br>COUPON<br>Liste des tarifs<br>Seuls les tarifs qui n'or<br>supprimés.<br>Désignation<br>Adultes  | CLUÇONN<br>Exporter les<br>pupons saisis | JAIS                |
| Ajouter un tarif<br>Désignation du tarif                                      | COU!<br>Et déconnecter       | PON SPO<br>Montu<br>Saisir un  | Coupon<br>Coupon<br>Liste des tarifs<br>Seuls les tarifs qui n'or<br>supprimés.<br>Désignation<br>Adultes<br>Enfants | CLUÇONN<br>Exporter les<br>pupons saisis | JAIS                |

### **Point d'attention :**

En cas d'erreur de saisie, vous pouvez « supprimer » ce tarif tant qu'un coupon ne lui a pas été associé.

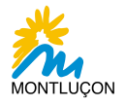

# IV. Saisie d'un coupon sport

Lorsque vous vous connectez sur la plate-forme, vous arrivez directement sur l'interface de saisie d'un coupon.

| Retour sur le site<br>de la ville | COUPON SPORT MONTLUÇONNAIS |                                |                                |  |  |  |
|-----------------------------------|----------------------------|--------------------------------|--------------------------------|--|--|--|
|                                   |                            | MON ASSOCIATION                |                                |  |  |  |
|                                   | C+<br>Se déconnecter       | Configurer les tarifs          | Exporter les<br>coupons saisis |  |  |  |
| Saisir un coupon                  |                            |                                |                                |  |  |  |
| Code du coupon                    | Date de                    | e naissance<br>m / aaaa        | Catégorie                      |  |  |  |
|                                   |                            | Vérifier la validité du coupon |                                |  |  |  |

Si tel n'est pas le cas et que vous vous situez dans la configuration des tarifs, cliquez sur « Saisir un coupon ».

| Retour sur le site<br>de la ville | COUPON SPORT MONTLUÇONNAIS |                  |                                |  |  |
|-----------------------------------|----------------------------|------------------|--------------------------------|--|--|
|                                   |                            | COUP OF          |                                |  |  |
|                                   | C+<br>Se déconnecter       | Saisir un coupon | Exporter les<br>coupons saisis |  |  |

Munissez-vous du(des) coupon(s) sport à saisir et indiquez le code du coupon, la date de naissance mentionnée sur le coupon et la catégorie du tarif correspondant à votre futur adhérent.

| COUPON SPORT<br>MONTLUÇONNAIS |        |    | KION              | MONTLUÇON |
|-------------------------------|--------|----|-------------------|-----------|
| NOM                           | PRÉNOM | N° | DATE DE NAISSANCE |           |

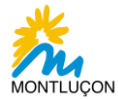

| Saisir un coupon |                   |               |  |
|------------------|-------------------|---------------|--|
| Code du coupon   | Date de naissance | Catégorie     |  |
| 37625HDT         | 01/01/2000        | Adulte - 250€ |  |
|                  |                   |               |  |

Puis cliquez sur « Vérifier la validité du coupon ». Cet écran apparaît :

|                                  |                                | MON ASSOCIATION                         |                                |  |
|----------------------------------|--------------------------------|-----------------------------------------|--------------------------------|--|
|                                  | C Se déconnecter               | Configurer les tarifs                   | Exporter les<br>coupons saisis |  |
| Information                      |                                |                                         |                                |  |
| Le dossier « Coupon Sport » de o | e citoyen (pièces justificativ | es) n'a pas encore été vérifié par le s | service des Sports.            |  |
|                                  |                                |                                         |                                |  |
| Saisir un coupon                 |                                |                                         |                                |  |
| Code du coupon                   | Date de                        | naissance                               | Catégorie                      |  |
| 37625HDT                         | 01/0                           | 1/2000                                  | Adulte - 250€                  |  |
|                                  |                                | Vérifier la validité du coupon          |                                |  |
|                                  |                                |                                         |                                |  |
| Identité du licencié             |                                |                                         |                                |  |
| Civilité                         | Nom                            |                                         | Prénom                         |  |
| н                                | RINNE                          | R                                       | Teddy                          |  |
|                                  |                                |                                         |                                |  |
| Coordonnées du licencié          |                                |                                         |                                |  |
| Adresse                          |                                |                                         |                                |  |
| 1 rue des Conches                |                                |                                         |                                |  |
| Code Postal                      |                                | Ville                                   |                                |  |
| 03100                            |                                | Montluçon                               |                                |  |
| Téléphone                        |                                | Email                                   |                                |  |
| 0470025500                       |                                | monadressemail@                         | Pmairie-montlucon.fr           |  |
|                                  |                                |                                         |                                |  |
| Validation du coupon             |                                |                                         |                                |  |
|                                  |                                |                                         |                                |  |
|                                  |                                | Valider                                 |                                |  |

Vérifiez les renseignements concernant votre futur adhérent puis « Valider » si tout est correct.

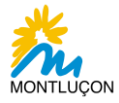

### **Point d'attention :**

Ce message d'information peut apparaître, cela n'empêche pas la validation du coupon. Il vous indique simplement si les pièces justificatives du dossier de votre futur adhérent ont été vérifiées par le service des Sports.

| Information                                                   |                                                           |  |
|---------------------------------------------------------------|-----------------------------------------------------------|--|
| Le dossier « Coupon Sport » de ce citoyen (pièces justificati | es) n'a pas encore été vérifié par le service des Sports. |  |

Une fois le coupon validé, un message de confirmation apparaît. Il vous indique également que vous pouvez saisir un nouveau coupon.

| de la ville                        | COUPON SPORT MO                                     | ONTLUÇONNAIS                                                  |
|------------------------------------|-----------------------------------------------------|---------------------------------------------------------------|
|                                    | COUPOA<br>MONTLUCONNAIS                             |                                                               |
|                                    | MON ASSOCIATION                                     |                                                               |
| Coupon validé                      |                                                     |                                                               |
| Le coupon est bien validé, vo      | ous pouvez en saisir un autre.                      |                                                               |
|                                    |                                                     |                                                               |
| [                                  | Image: Configurer les tarifs                        | Exporter les<br>coupons saisis                                |
| Saisir un coupon                   | Se déconnecter                                      | Exporter les<br>coupons saisis                                |
| Saisir un coupon<br>Code du coupon | Example 2 Configurer les tarifs                     | Exporter les<br>coupons saisis                                |
| Saisir un coupon Code du coupon    | Configurer les tarifs Date de naissance U/mm / aaaa | Exporter les<br>coupons saisis<br>Catégorie<br>Enfants - 120€ |

Recommencez cette procédure pour chaque coupon à enregistrer sur la plate-forme.

## V. Export des coupons saisis

Cet export sera à retourner au service des Sports en fonction des dates butoirs qui vous ont été communiquées :

- du 18 novembre au 6 décembre 2024
- du 7 au 25 avril 2025

Il servira de base de travail au service des Sports pour votre futur remboursement.

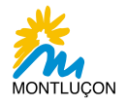

Pour effectuer cet export, cliquer sur « Exporter les coupons saisis » afin de lancer le téléchargement de votre fichier.

| Retour sur le site<br>de la ville | COUPON SPORT MONTLUÇONNAIS |                       |                             |  |  |  |  |
|-----------------------------------|----------------------------|-----------------------|-----------------------------|--|--|--|--|
|                                   |                            | MON ASSOCIATION       |                             |  |  |  |  |
|                                   | C+<br>Se déconnecter       | Configurer les tarifs | Exporter les coupons saisis |  |  |  |  |

Un fichier nommé « **export\_coupons\_sport** » en format tableur « **.csv** » va se télécharger. Vous pourrez le récupérer dans votre dossier de téléchargements.

|                                   |                  |                                | Téléchargements                                   | 🗅 Q … 🔗 |  |  |  |
|-----------------------------------|------------------|--------------------------------|---------------------------------------------------|---------|--|--|--|
| The -                             |                  |                                | export_coupons_sport (6).csv<br>Ouvrir un fichier | 6 0     |  |  |  |
| A BARA                            |                  | -                              |                                                   |         |  |  |  |
| Retour sur le site<br>de la ville | COUF             | ON SPORT MO                    | ONTLUÇONNAI                                       | S       |  |  |  |
|                                   |                  | COUPO4                         |                                                   |         |  |  |  |
|                                   |                  | SPORT                          |                                                   |         |  |  |  |
| MON ASSOCIATION                   |                  |                                |                                                   |         |  |  |  |
|                                   | C Se déconnecter | Configurer les tarifs          | Exporter les<br>coupons saisis                    |         |  |  |  |
| Saisir un coupon                  |                  |                                |                                                   |         |  |  |  |
| Code du coupon                    | Date c           | le naissance                   | Catégorie                                         |         |  |  |  |
|                                   | jj/m             | m/aaaa                         |                                                   | ~       |  |  |  |
|                                   |                  | Vérifier la validité du coupon |                                                   |         |  |  |  |
|                                   |                  |                                |                                                   |         |  |  |  |

Ce fichier recense tous les coupons sports enregistrés avec vos coûts d'adhésion par catégorie.

| 1 | A        | В         | C             | D        | E    | F      | G                 | Н                                 | 1          | J                                  |
|---|----------|-----------|---------------|----------|------|--------|-------------------|-----------------------------------|------------|------------------------------------|
| 1 | Coupon   | Catégorie | Coût Adhésion | Civilite | Nom  | Prénom | Date de naissance | Adresse                           | Téléphone  | Email                              |
| 2 | 38467FRE | Adulte    | 250           | н        | TEST | test   | 01/01/2000        | 1 rue des Conches 03100 Montluçon | 0470025500 | monadressemail.mairie-montlucon.fr |
| 3 | 84110QXR | Adulte    | 250           | F        | TEST | test   | 02/03/1990        | 1 rue des Conches 03100 Montluçon | 0470025500 | monadressemail.mairie-montlucon.fr |